#### Zoomの 使い 方

Mitsuo Hirata (2020-04-14)

### はじめに

- ① Zoomの起動方法は
- 1. メールなどで送られてきたURLアドレスをクリックして 開始
- 2. ソフトを立ち上げてから、ミーティングIDとパスワード を入力

の2通りがあります。1.では、初回にソフトのインストール が求められます。トラブルを避けるため、ソフトはあらか じめインストールしておいてください。

② セキュリティーの関係で, 主催者が許可しないとミー ティングルームに入れない設定が標準になりました。そ の場合は, 許可されるまで待ってください。

### WINDOWS PCの場合

ダウンロード&インストール

ダウンロードセンター IT管理者用をダウンロード ▼ ミーティング用Zoomクライアント 最初にZoomミーティングを開始または参加されるときに、ウェブブラウザのクライアント が自動的にダウンロードされます。ここから手動でダウンロードすることもできます。 ダウンロード バージョン4.6.8 (19178.0323)

アドレス https://zoom.us/download

### ミーティングの開始

 会議開催のURLをクリックすると、下記の画面 が現れて、オンライン会議がはじまる。

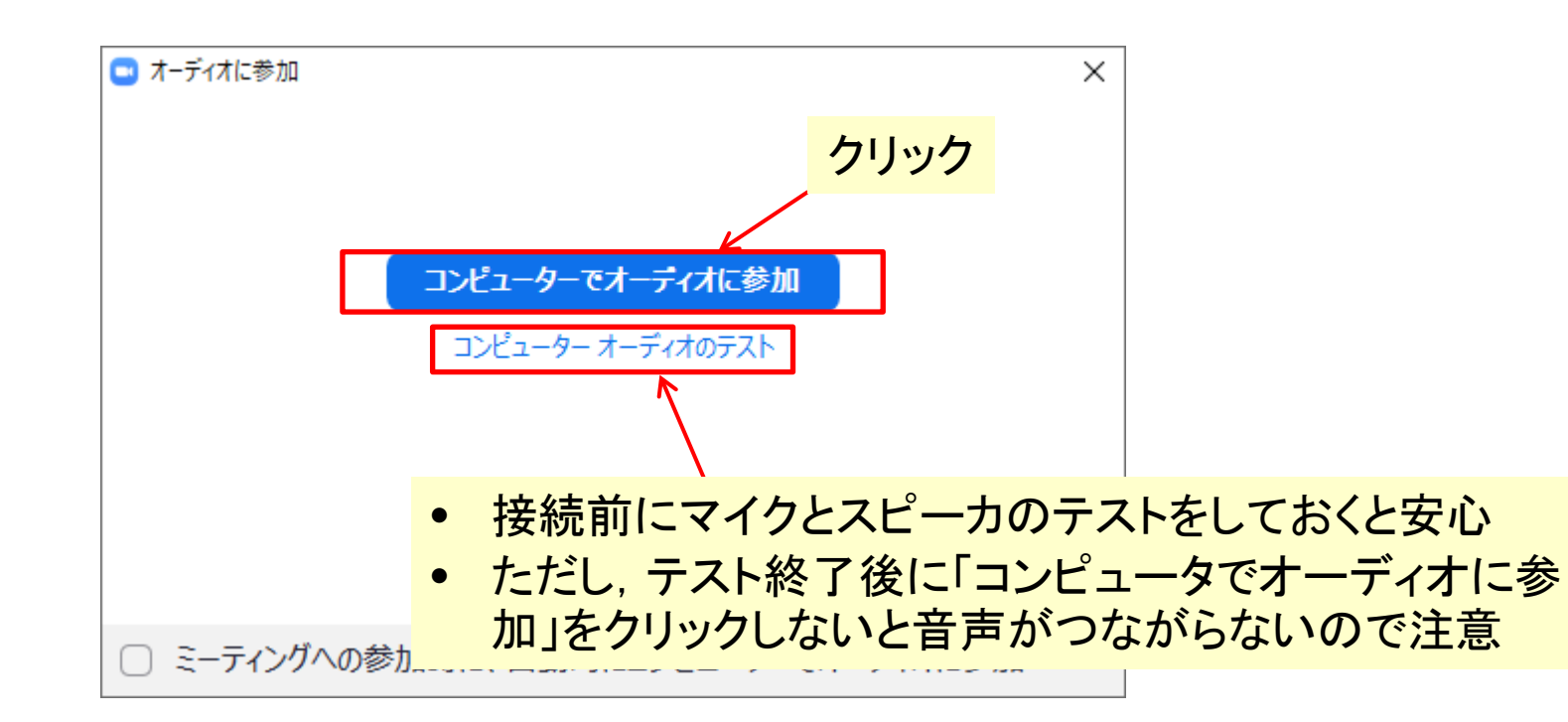

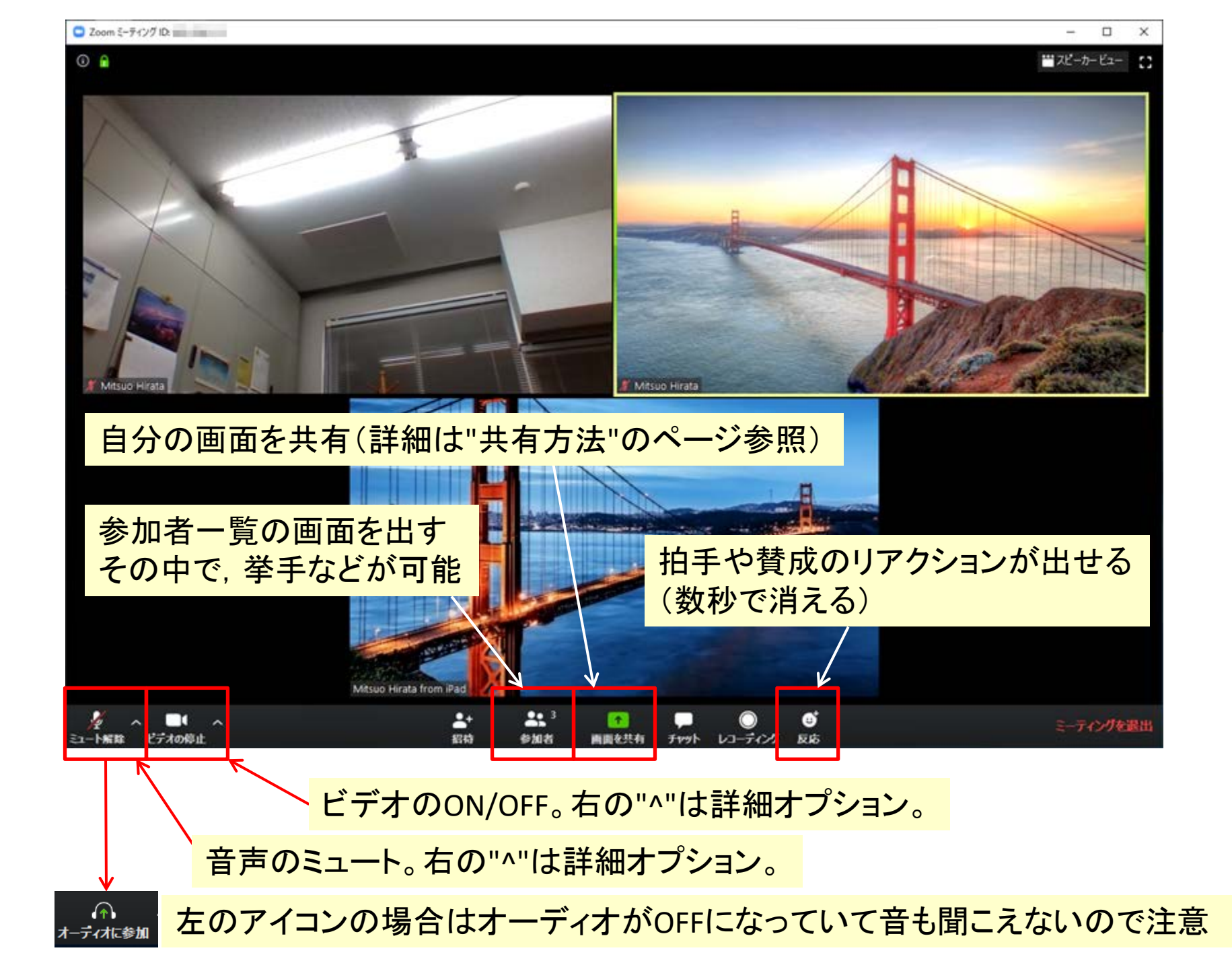

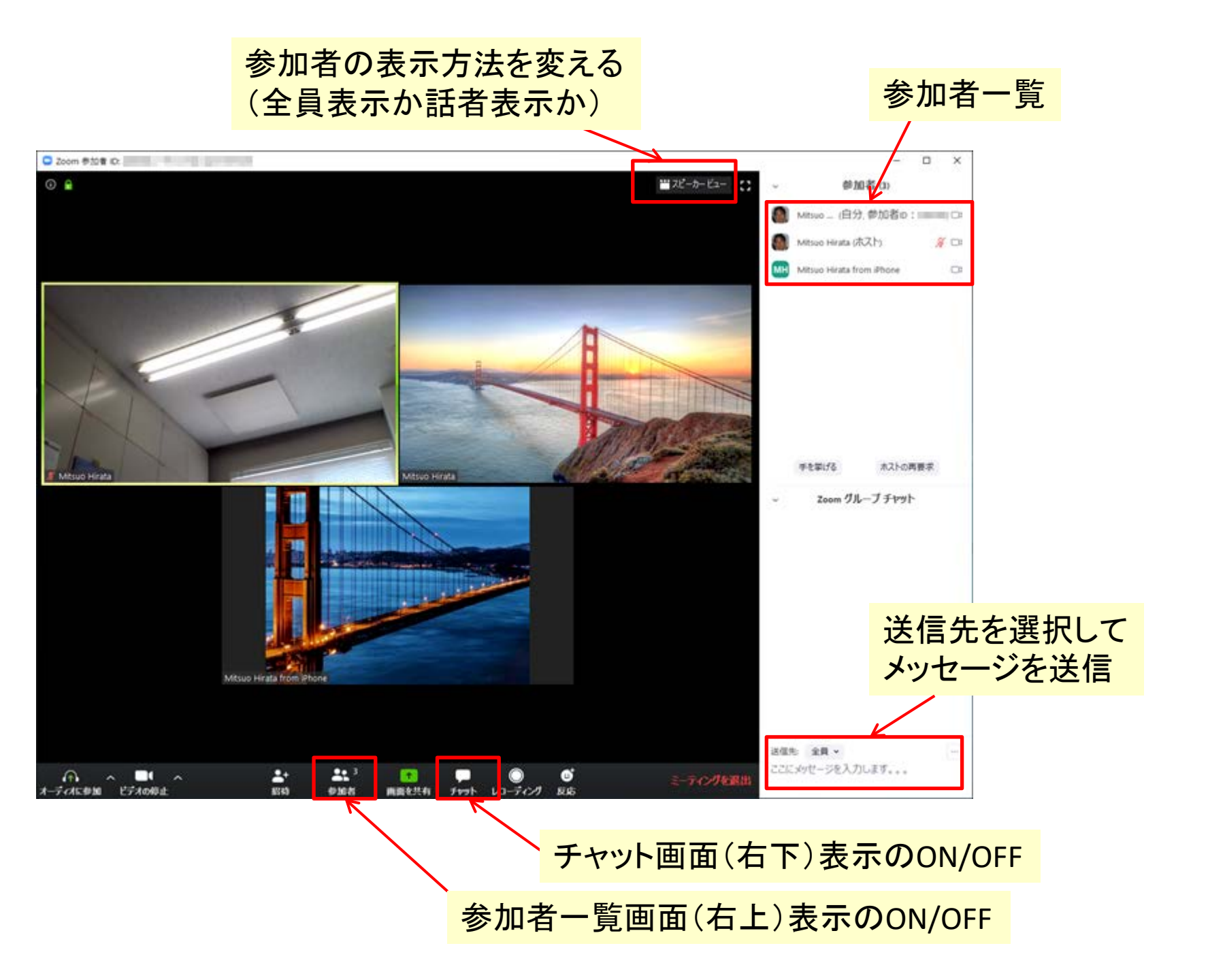

バーチャル背景

#### 自分の部屋を他人に見られたくない場合にお勧め

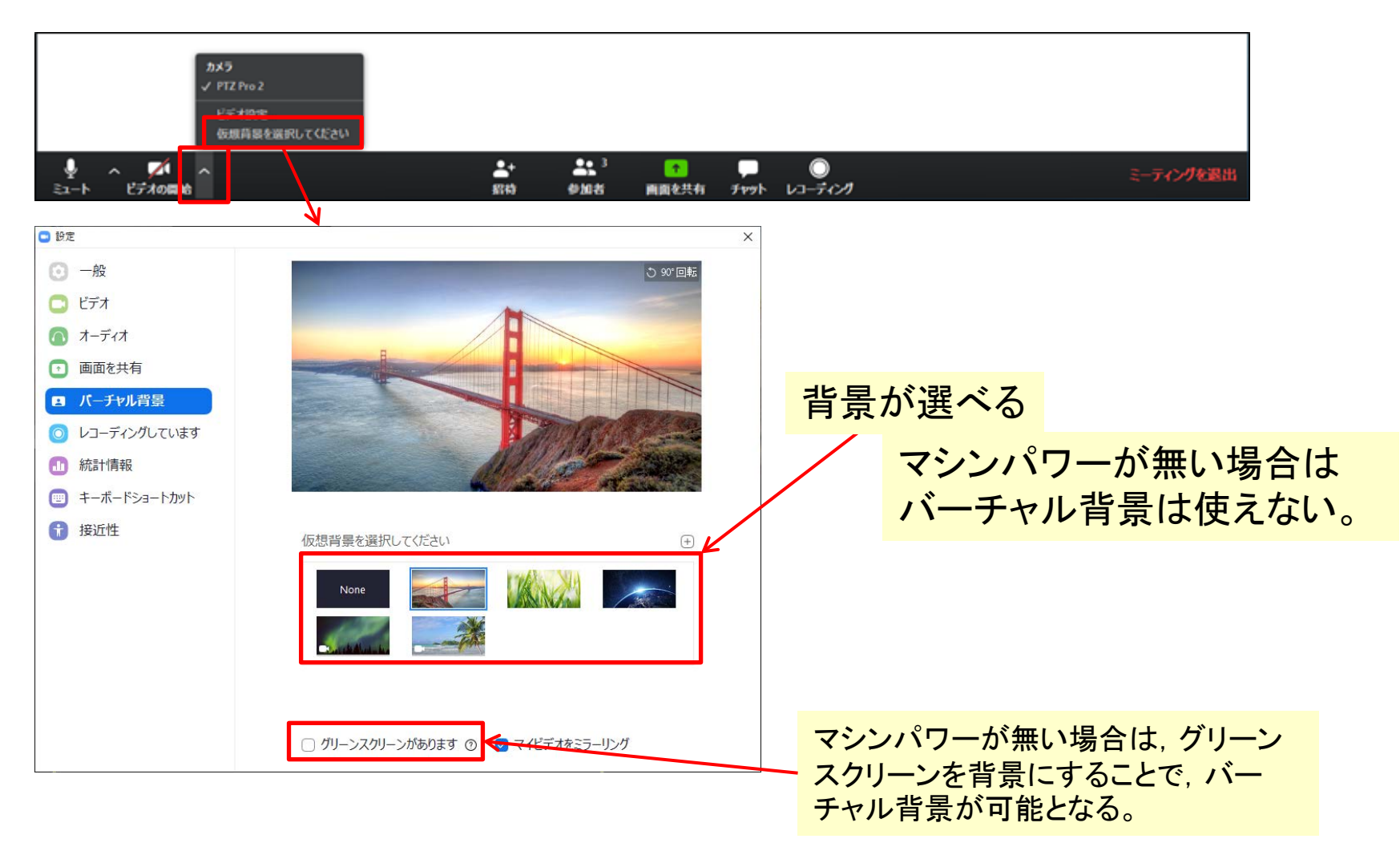

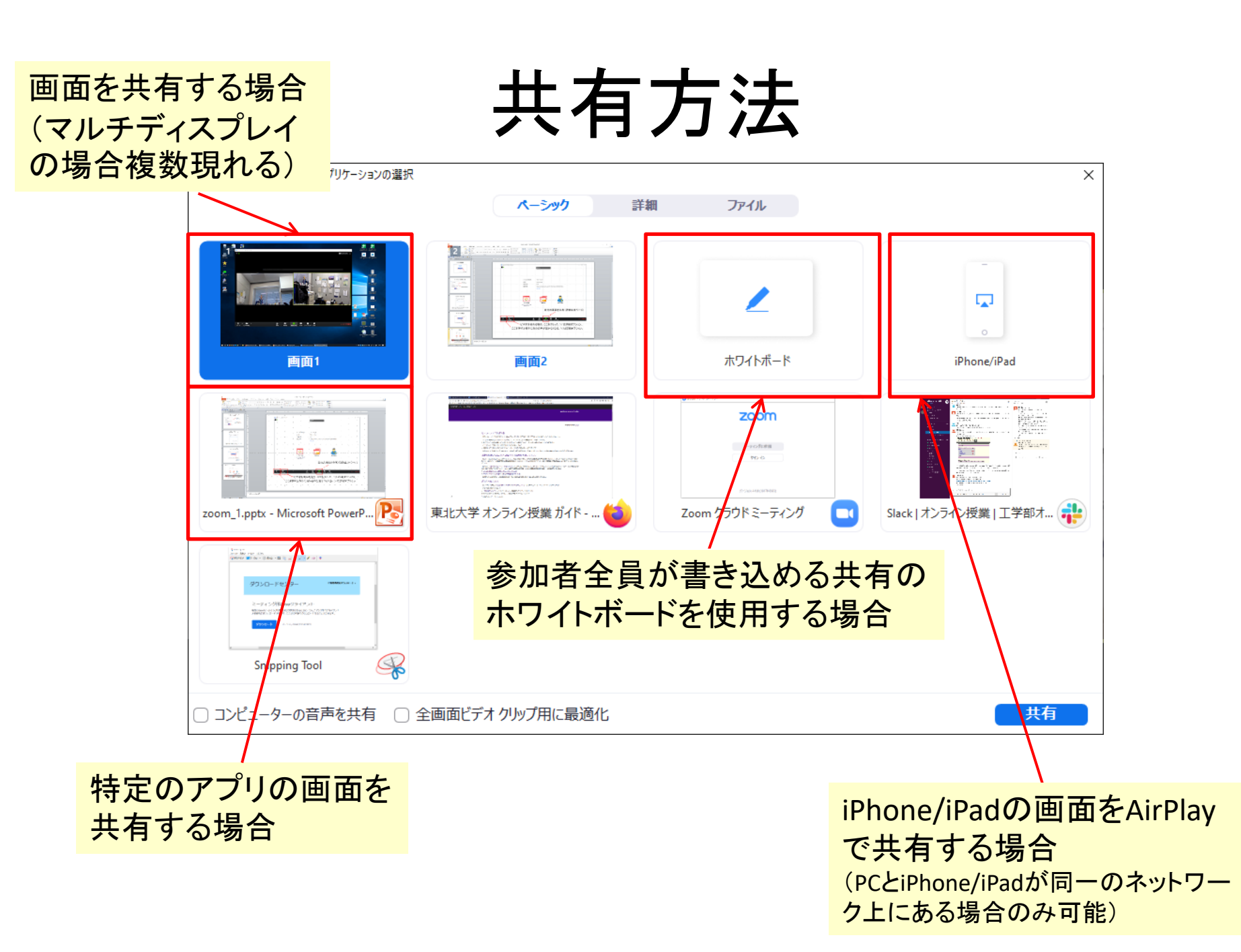

### IPHONEの場合 (ANDROIDの場合もほぼ同様)

### APPのインストール

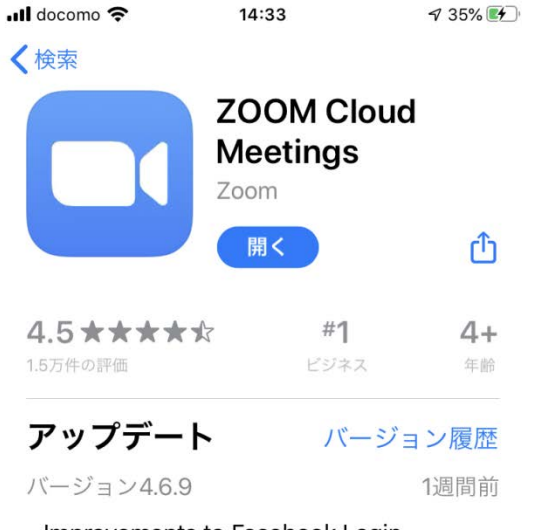

- Improvements to Facebook Login
- プレビュー

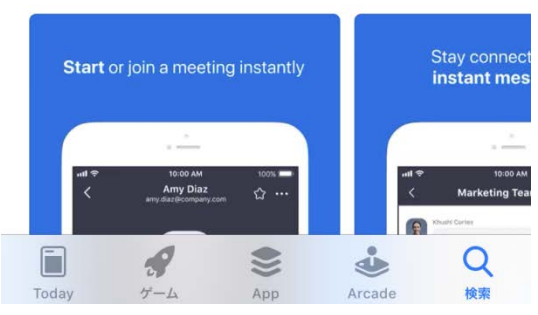

アプリをあらかじめインストールしておかないと, URLをクリック しても何も始まらない可能性があります

## メニュー(外面をタップ)

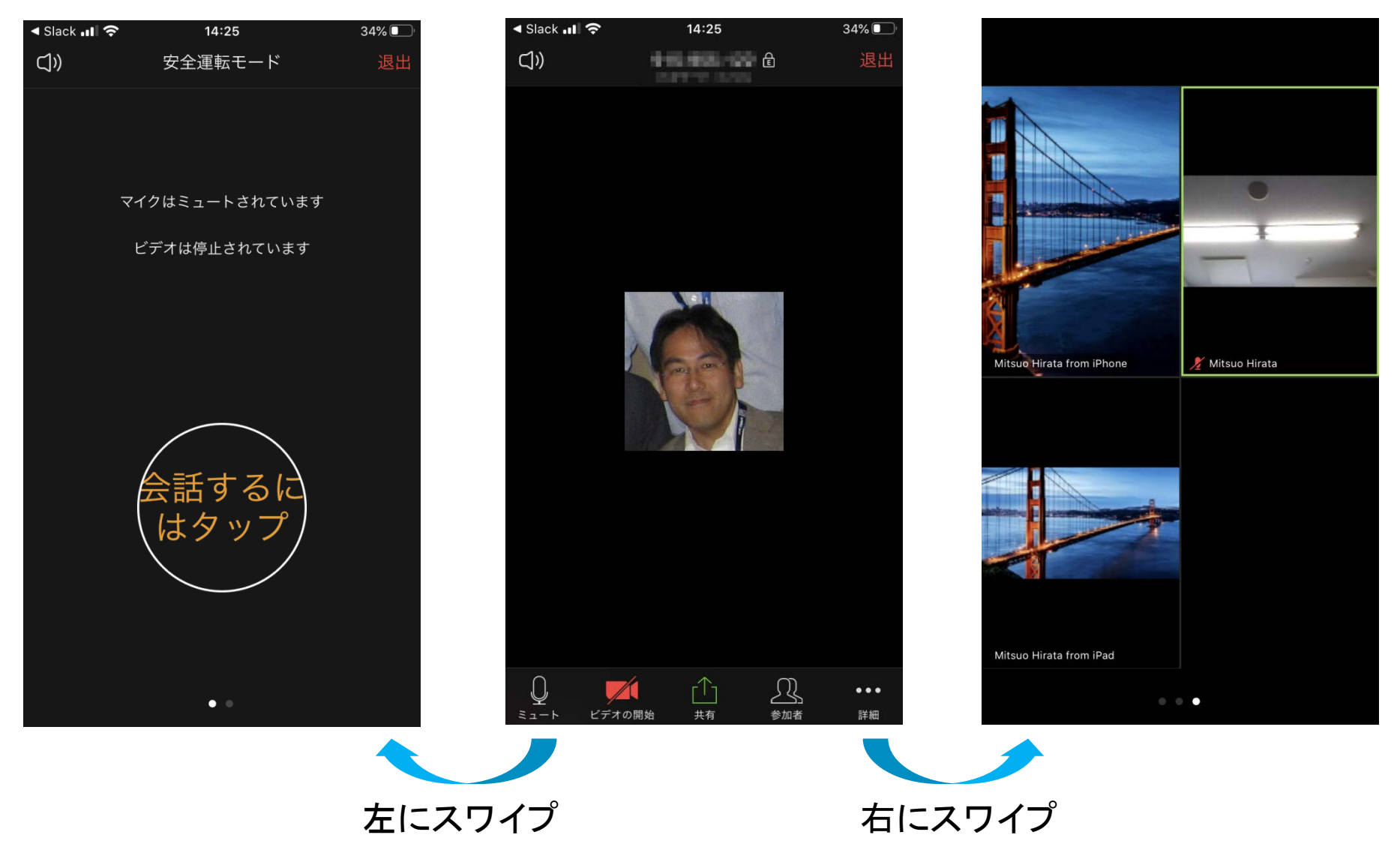

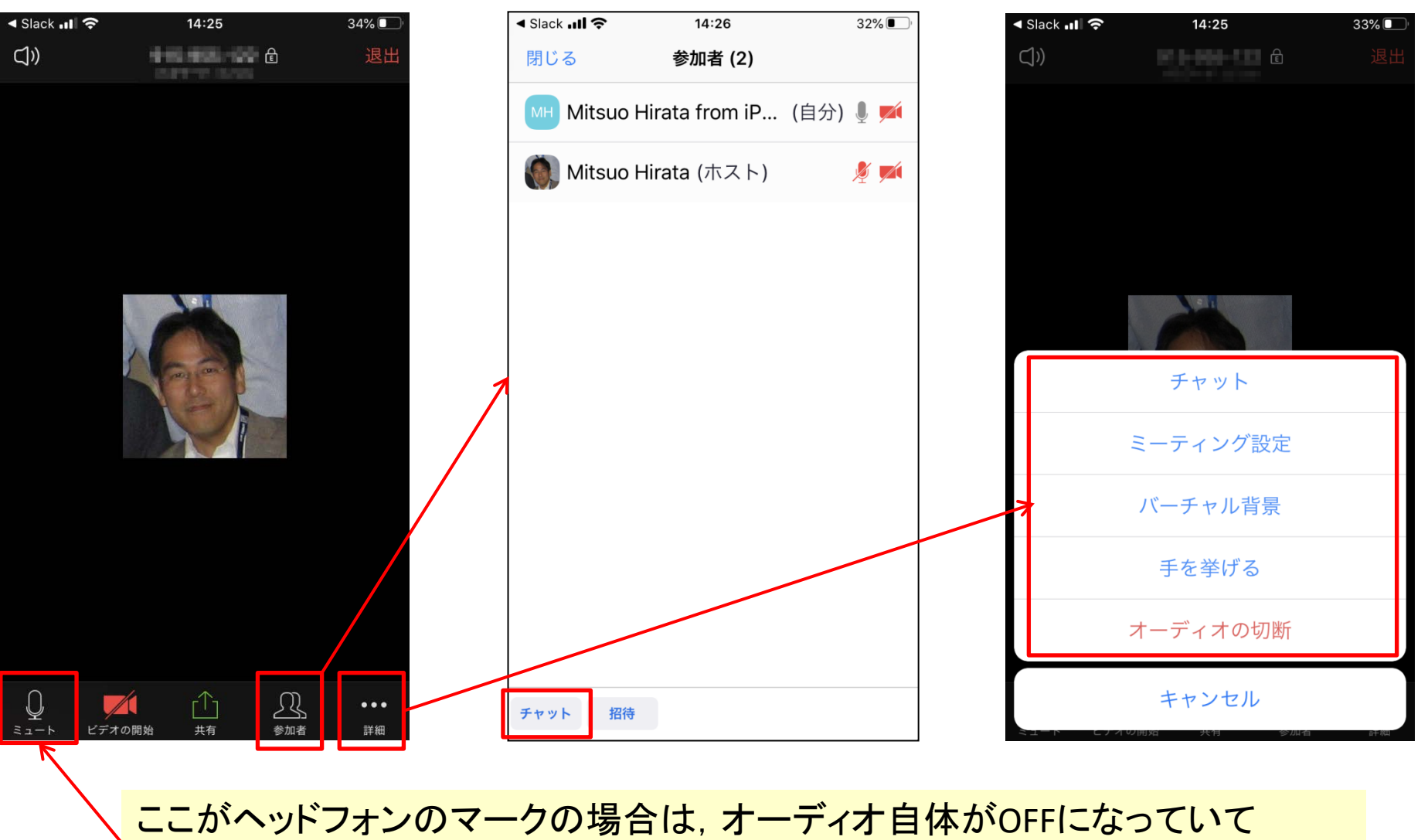

音が聞こえません。タップして、オーディオをONにしてください(次ページ参照)。

# 音が聞こえない場合

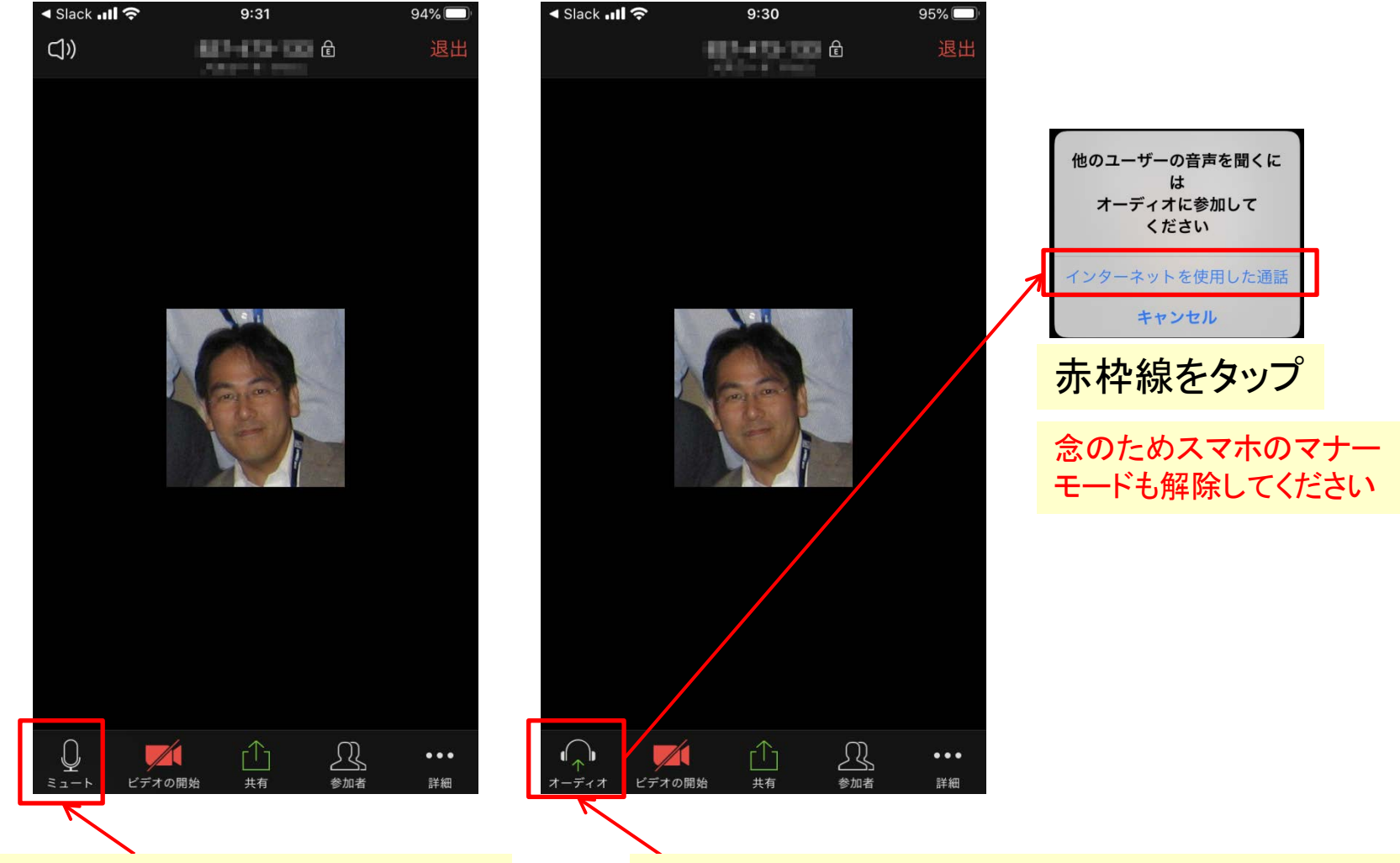

マイクのアイコンならば音声はON

ヘッドフォンのアイコンの場合,オーディオが OFFになっているのでここをタップ

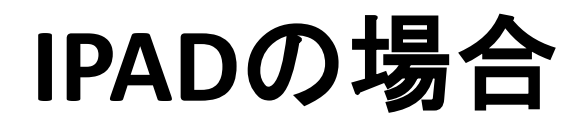

### APPのインストール

| 19:21 4月2日(木)                                         | <b>11</b> 🕈 ⋪ 81% 🔳                                                   |
|-------------------------------------------------------|-----------------------------------------------------------------------|
| く検索                                                   |                                                                       |
| ZOON<br>Zoom                                          | 1 Cloud Meetings                                                      |
| <b>4.5★★</b><br>1.3万件の百分                              | ★★★★ #1 4+<br>ビジネス 年前                                                 |
| アップデート<br>- Improvements to Facebook Login            | <b>バージョン履歴</b><br>6日前<br>バージョン4.6.9                                   |
| プレビュー<br>Schedule, start, or join a meeting with ease | Stay connected with instant messaging Amazing video and audio quality |
|                                                       |                                                                       |
| [] iPhone Appも提供 ↓                                    | ダ ゲーム S App Arcade O 検索                                               |
|                                                       |                                                                       |

### アプリをあらかじめインストールしておかないと, URLをクリック しても何も始まらない可能性があります

## メニュー(画面をタップ)

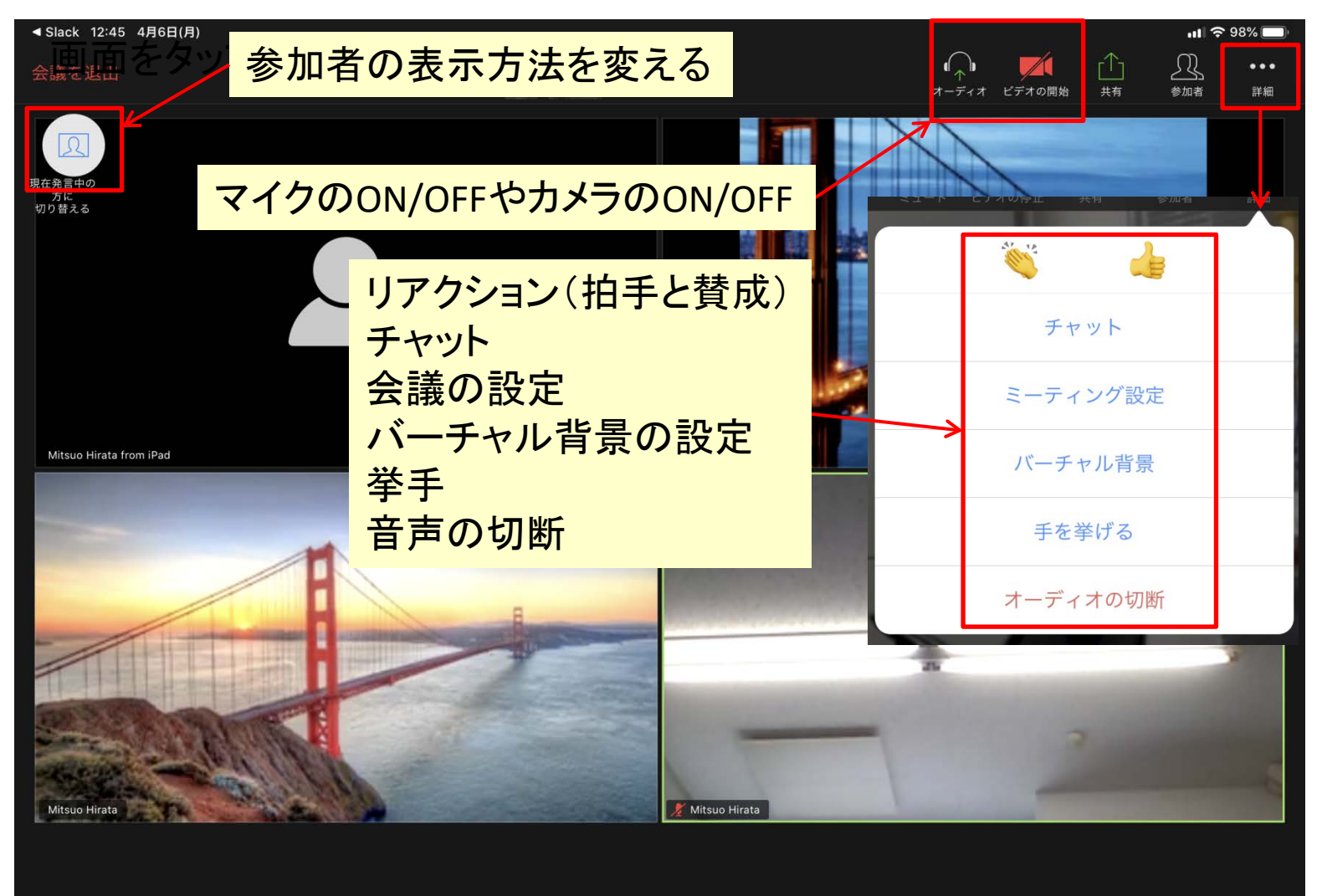

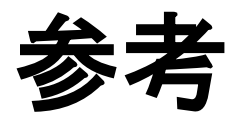

### Windows版でミーティングIDと パスワードを入力して開始する方法

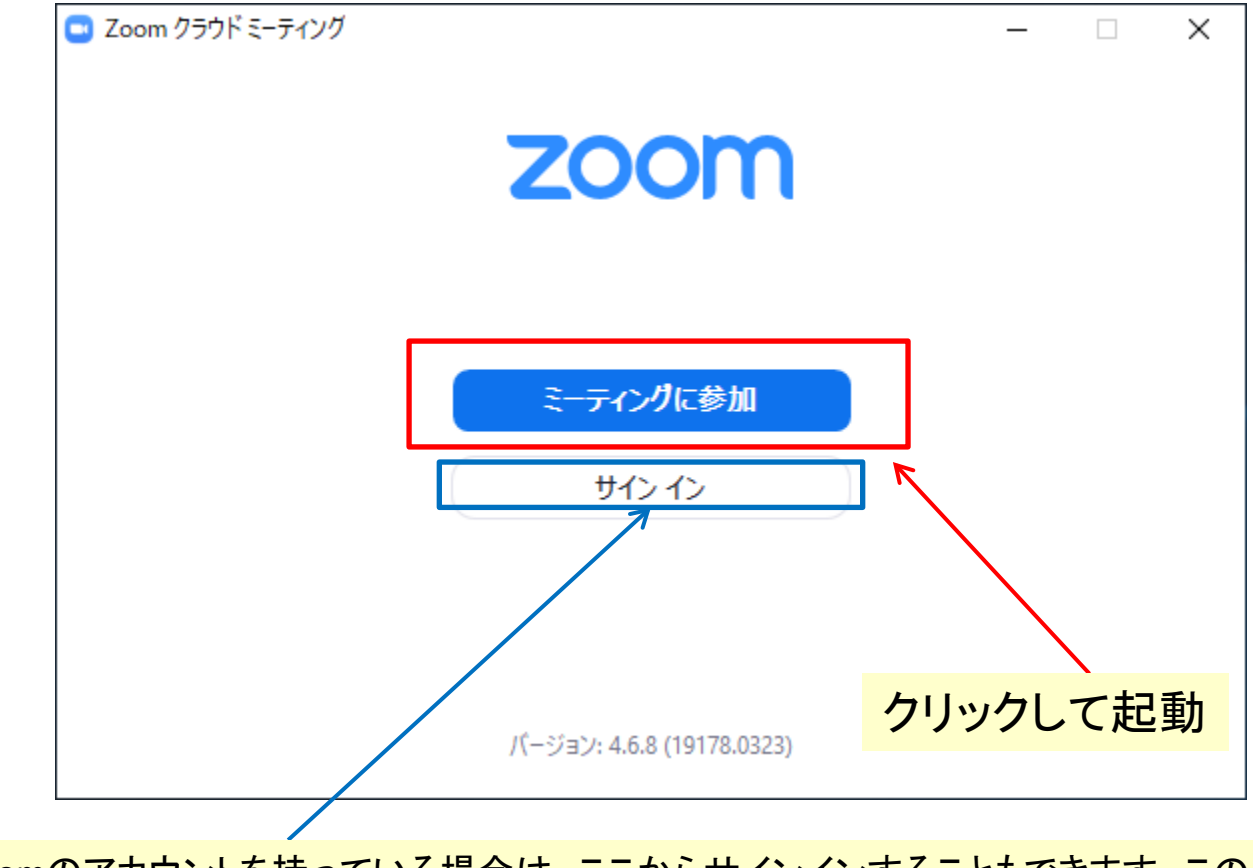

Zoomのアカウントを持っている場合は、ここからサインインすることもできます。この 場合、以後の操作方法が変わる場合があります。

### ミーティングIDを入力

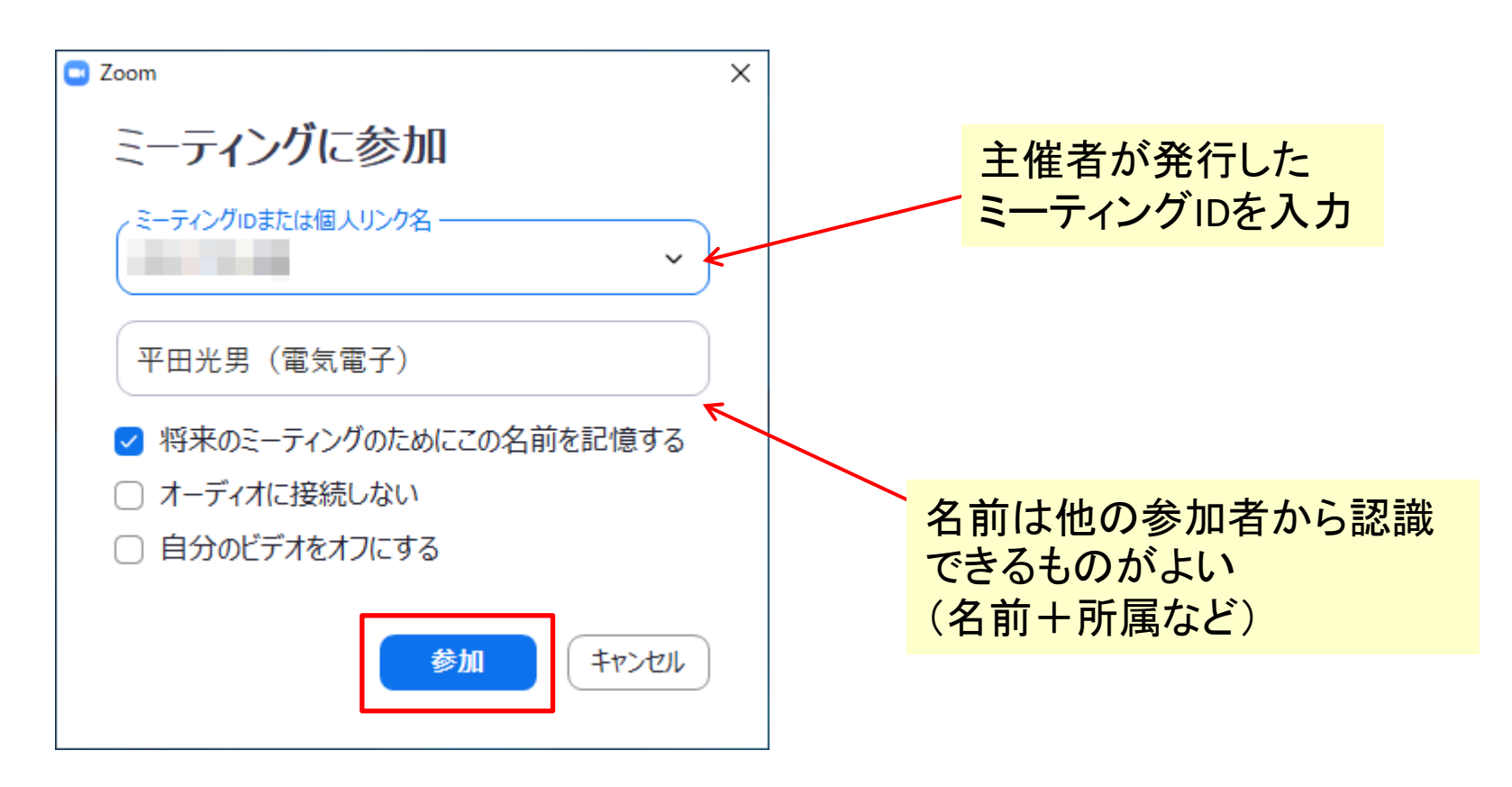

### パスワードを入力

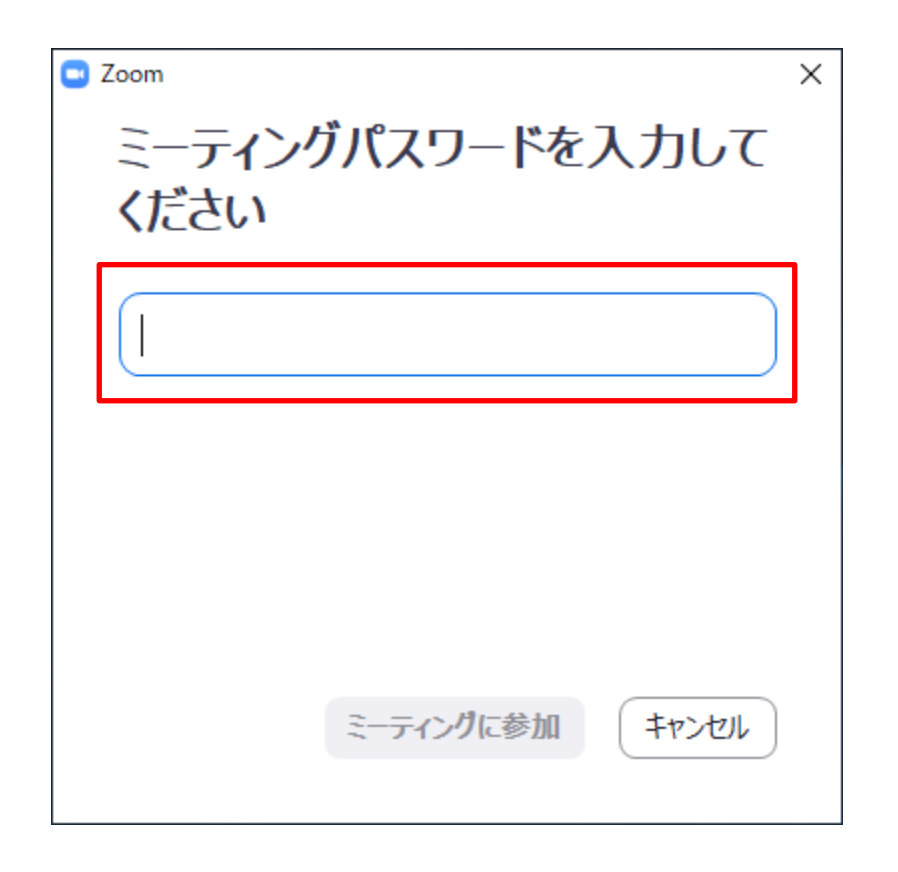

主催者から提示されたパスワードを入力。主催者がパスワード不要の設定をしている場合は、この画面は表示されない。

### iPhone版でミーティングIDと パスワードを入力して開始する方法

| .III docomo 奈 14:46 52% ☞                        |                                   |
|--------------------------------------------------|-----------------------------------|
| キャンセル <b>ミーティングに参加</b>                           | 名前は他の参加者から認識できるも<br>のがよい(名前+所属など) |
| ミーティング ID                                        |                                   |
| 会議室名で参加                                          | ミーティング パスワードを入力して                 |
| Mitsuo Hirata from iPhone                        | ください                              |
|                                                  |                                   |
| 参加                                               | ・ パスワード                           |
| 招待リンクを受け取っている場合は、そのリンクをもう一<br>度タップしてミーティングに参加します | キャンセル 続行                          |
| 参加オプション                                          |                                   |
| オーディオに接続しない                                      | ハスリートが要求されない場合もある<br>(主催者の設定による)  |
| 自分のビデオをオフにする                                     |                                   |
| 7                                                |                                   |
|                                                  | 参加時のオプションが設定できる                   |
|                                                  |                                   |

### iPad版でミーティングIDと パスワードを入力して開始する方法

| キャンセル                 | ミーティングに参加                         |         | 名前は(t<br><mark>のがよい</mark> | 2の参加者から<br>い(名前+所属) | っ認識できるも<br>など)   |
|-----------------------|-----------------------------------|---------|----------------------------|---------------------|------------------|
|                       | ミーティング ID                         | $\odot$ |                            |                     |                  |
|                       | 会議室名で参加                           |         |                            | ミーティング パスワードを入力して   | 1                |
|                       | Mitsuo Hirata from iPad           |         | 70                         | 17-K                |                  |
|                       | 参加                                |         |                            | ヤンセル 続行             |                  |
| 招待リンクを受け取             | っている場合は、そのリンクをもう一度タップしてミ<br>参加します | -ティングに  |                            |                     |                  |
| 参加オプション               |                                   |         |                            | ミーティングに参加           |                  |
| オーディオに接続し             | っない                               |         | パスワードか                     | 「要求されない」            | −<br>場合もある       |
| 4 /1 a . / af 1 a . a |                                   |         | (主催                        | 者の設定によ              | -30 000 0<br>-る) |
|                       | $\backslash$                      |         |                            |                     |                  |
|                       |                                   |         |                            |                     |                  |
|                       |                                   |         |                            |                     |                  |

参加時のオプションが設定できる

# ブレークアウトルームの設定

- ブレークアウトルームは,主催者だけが使用できる機能
- Webの管理画面からあらかじめ設定する必要がある
- ブレークアウトルームを設定すると、参加者を複数の小部屋に割り当てる 事ができる。小部屋は最大50。

| ← → C | s/profile/setting<br>日常 🗎 研究 📄 ニュース 📄 情報 📄 Temp | 💟 🏠 🔍 zoom download<br>二 未分類 🚭 平田HP 🦉 平田研 🚭 宇大電電 🗉 iCloud 🚭 RD-82810 🚭 RD-H1 👼 Firefox を使いてなそう |                 |             | $\rightarrow \pm$ | lii\ 🗉 🧌 | 0 1              | ■ =^ |
|-------|-------------------------------------------------|------------------------------------------------------------------------------------------------|-----------------|-------------|-------------------|----------|------------------|------|
|       |                                                 |                                                                                                |                 | デモをリクエスト    | 1.888.799.96      | 16 リソース・ | <del>.</del> ਜਿਸ | -ト ^ |
|       | プランと価格 営業担当へのお問い合わせ                             |                                                                                                | ミーティングをスケジュールする | ミーティングに参加する | 5 হ—7             | ィングを開催す  | a •              |      |
|       | ミーティングをスケジュールする                                 | ミーティングにて(詳細)                                                                                   |                 |             |                   |          |                  |      |
|       | ミーティングにて(基本)<br>ミーティングにて(詳細)                    | <b>プレイクアウトルーム</b><br>ホストはミーティング参加者を別々に小さいルームに分けることができます                                        |                 |             |                   |          |                  |      |
|       | メール通知<br>その他                                    | <b>リモートサポート</b><br>ミーティングホストは、1対1の遠隔サポートをもう一方の参加者に提供することができます                                  |                 |             |                   |          |                  |      |

少人数話し合い(ブレークアウトルーム)を行うには 主催者の設定でブレイクアウトルームをONにする。 このとき,リモートサポートはOFFとする。

ブレークアウトセッションの開始

#### 主催者の画面

|                                                   |                 | 180               |                        |                | 1.10                 |              |
|---------------------------------------------------|-----------------|-------------------|------------------------|----------------|----------------------|--------------|
| - Virtsuo Hirata<br>- ♀ へ ■↓ へ ▲<br>ミュート ビデオの停止 招 | + 1<br>寺 参加者の管理 | ▲ へ 、<br>画面を共有 チャ | ● ●<br>ット レコーディング ブレー・ | クアウト セッション     | 9 <sup>±</sup><br>反応 | ミーティングの終了    |
|                                                   |                 |                   |                        |                |                      |              |
| 😑 ブレークアウト セッションの作成                                |                 | ×                 | 📮 ブレークアウト t            | セッション- 開始して(   | いません                 | ×            |
|                                                   |                 |                   | ・ プレークアウ               | フト セッション 1     |                      | 2            |
| 3 人の参加者を次に割り当て:2                                  | : セッション:        | :                 | Mitsuo Hirat           | ta from iPad   |                      |              |
|                                                   |                 |                   | Mitsuo Hirat           | ta from iPhone |                      |              |
| ○ 自動 🛛 🗇 手                                        | 動               |                   | ・ ブレークアウ               | フト セッション 2     |                      | 1            |
|                                                   |                 |                   | Mitsuo Hirat           | ta from VAIO   |                      |              |
|                                                   |                 |                   |                        |                |                      |              |
| セッション当たり 1-2 人の参                                  | 刎者              |                   |                        |                |                      |              |
|                                                   |                 |                   | <b>→</b>               |                |                      |              |
| セッションの作成                                          |                 |                   |                        |                |                      |              |
|                                                   |                 |                   |                        |                |                      |              |
|                                                   |                 |                   |                        |                |                      |              |
|                                                   |                 |                   |                        |                |                      |              |
|                                                   |                 |                   |                        |                |                      |              |
|                                                   |                 |                   |                        |                |                      |              |
|                                                   |                 |                   |                        |                |                      |              |
|                                                   |                 |                   | 再作成 ~                  | オプション 〜        | セッションの追加             | すべてのセッションを開始 |
|                                                   |                 |                   |                        |                |                      |              |